# OPTPiX SpriteStudio ゲームジャム活用術

#### ゲームジャムでもSpriteStudioを使って 簡単にアニメーションを作ろう!

# 時間がない時こそ!SpriteStudio

ゲームジャムは短期決戦。とにかく時間がありません。

でも 「時間は無いけどオリジナルのキャラクターでゲームを作りたい!」 と思ったことはありませんか?

#### ортріх **そんな時こそ** SpriteStudio

無料で配布しているテンプレートを利用すれば、1枚テクスチャを描くだけで オリジナルのキャラクターの多彩なアニメーションを作ることができます。

# SpriteStudioって難しくないですか?

あらかじめ用意されているテンプレートのデータを使用するので 絵の差し替え方と、レンダリングの方法を覚えるだけで大丈夫! 簡単にアクションゲームに必要なアニメーション一式を揃えることができます。

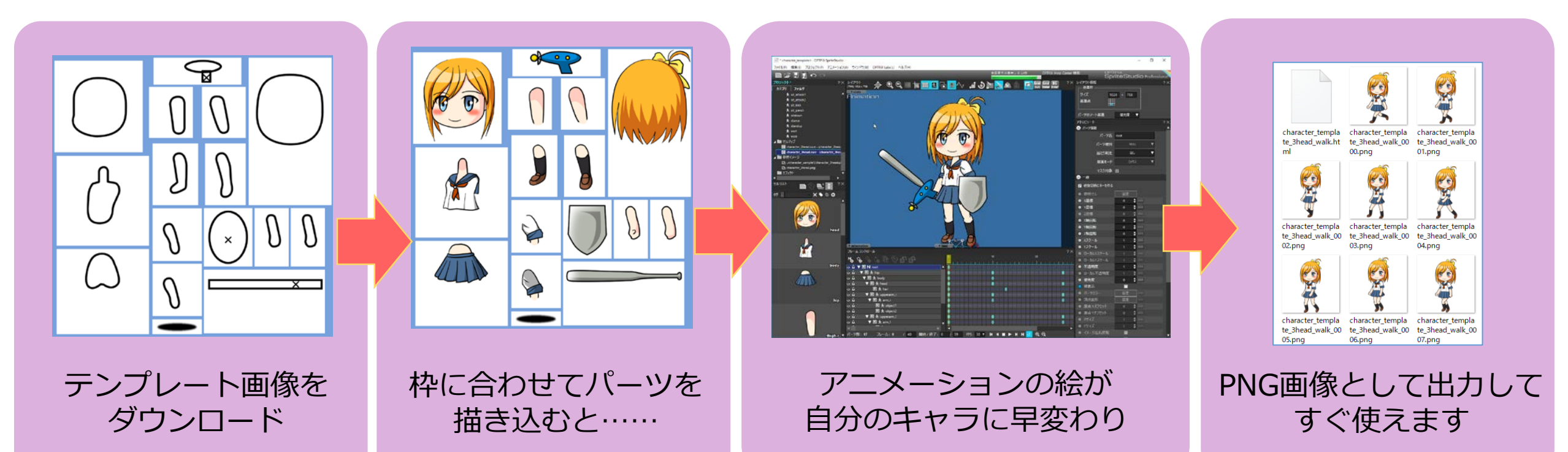

# まずはテンプレートをダウンロード!

#### テンプレートが入っているサンプルファイルをダウンロードしましょう。 SpriteStudio サンプル で検索します。

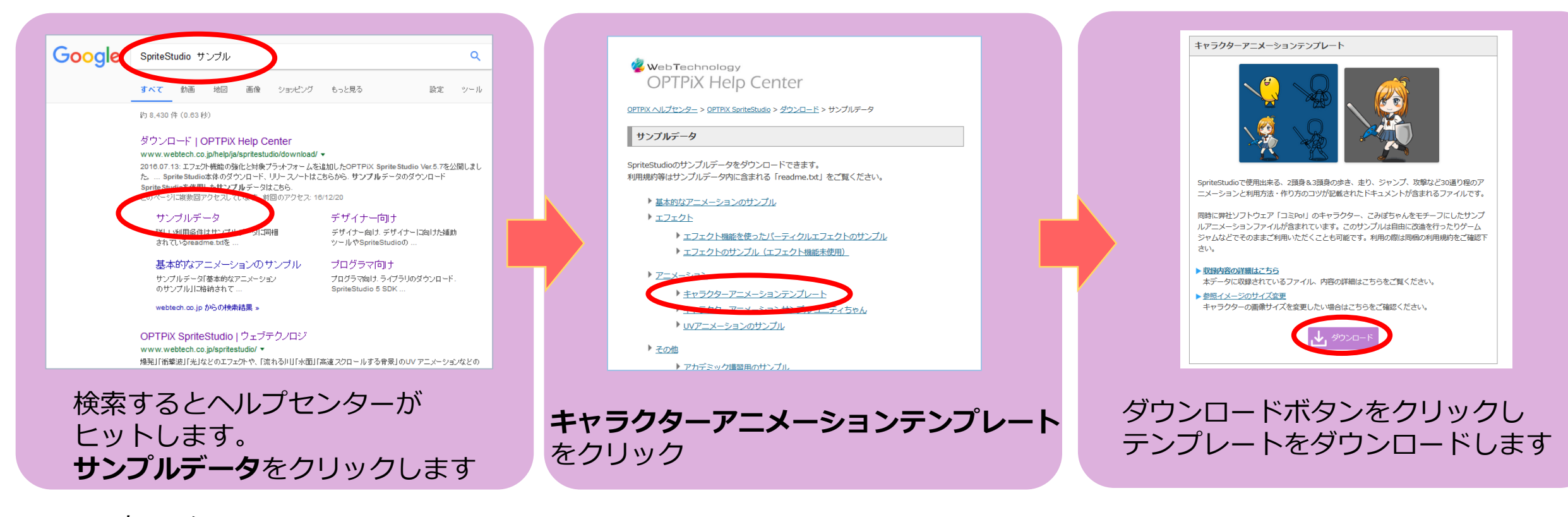

直リンク http://www.webtech.co.jp/spritestudio/ss5user/download/OPTPiX\_SpriteStudio\_Animationtemplate\_20170214.zip

# テンプレートを編集しよう!(絵の描き方①)

ダウンロードしたファイルを解凍したら「character\_template1」というフォルダを開きます。 フォルダの中には

「character\_2head (2頭身)」、「character\_3head (3頭身)」 というファイルが格納されています。これらがテンプレートのデータになります。 このファイルをこれから編集していきます。

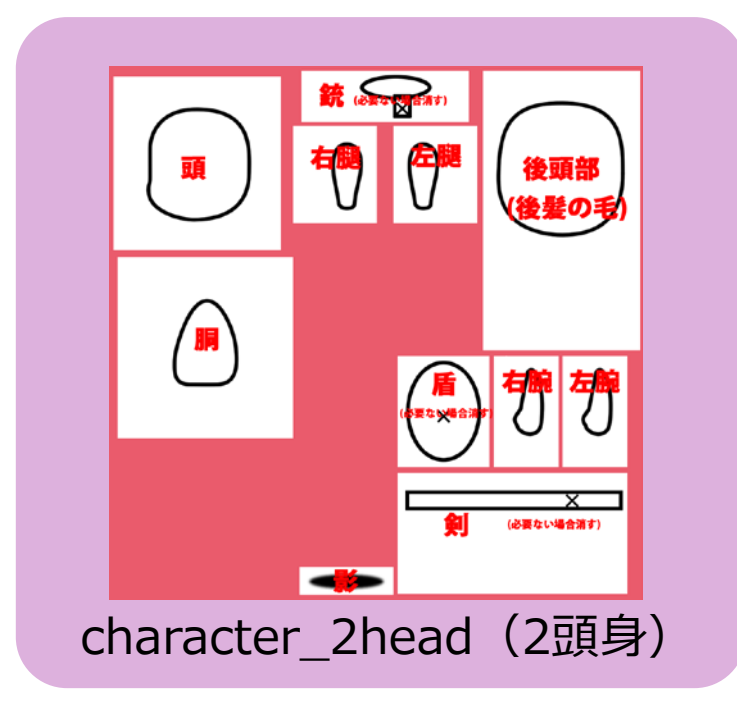

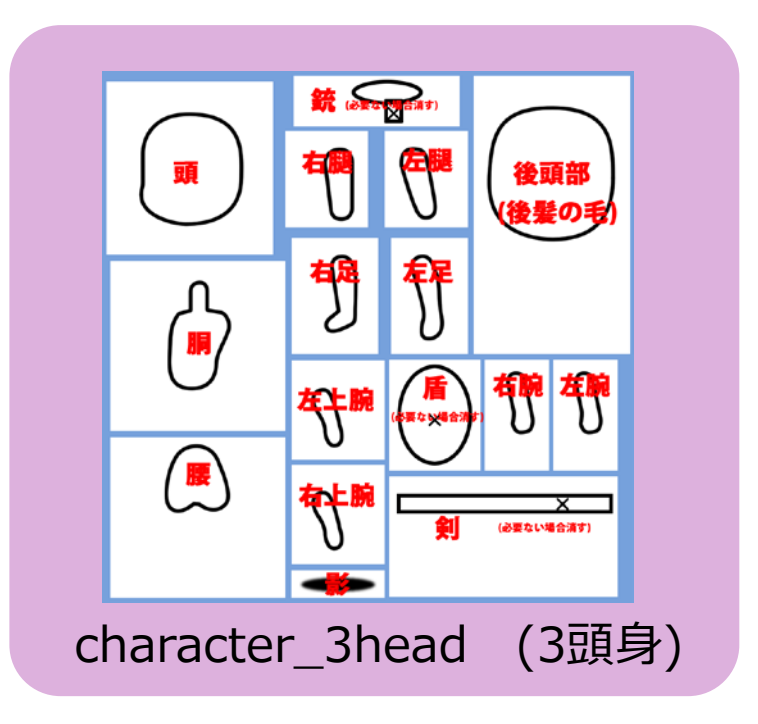

# テンプレートを編集しよう!(絵の描き方2)

| OPTPiX_SpriteStudio_Animationtemplate_20170214 > character_template |                   |                |
|---------------------------------------------------------------------|-------------------|----------------|
| 名前 ^                                                                | 種類                | 更新日時           |
| character_2head.png                                                 | PNG ファイル          | 2017/01/31 15: |
| character_2head.psd                                                 | Adobe Photoshop   | 2017/01/31 15: |
| character_2head.ssce                                                | SSCE File         | 2017/01/31 15: |
| Character_3head.png                                                 | PNG ファイル          | 2017/01/31 15: |
| character_3head.psd                                                 | Adobe Photoshop   | 2017/01/31 15: |
| character_3head.ssce                                                | SSCE File         | 2017/01/31 15: |
| 💱 character_template_2head.ssae                                     | SSAE ファイル         | 2017/02/14 16: |
| 🛃 character_template_3head.ssae                                     | SSAE ファイル         | 2017/02/14 16: |
| 🔚 character_template1.sspj                                          | SSPJ File         | 2017/02/14 16: |
| sheet_character_template1_chara                                     | QuickTime Prefere | 2017/06/09 15: |
| 🖻 sheet_character_template1_chara                                   | PNG ファイル          | 2017/06/09 15: |
| 🖬 test.png                                                          | PNG ファイル          | 2017/01/31 15: |
| 🔤 テンプレート使い方.jpg                                                     | JPG ファイル          | 2017/01/31 15: |

#### 

フォルダの中にはPSDファイルとPNGファイル2種類のファイルが入っています。

SpriteStudioで使用するのはPNGファイルです。

PSDを使用する場合は、作業後 「パーツ説明(統合の際非表示)」のレイヤーを削除し PNGファイルに上書き保存してください。

### テンプレートを編集しよう!(絵の描き方③)

画像の輪郭線に従ってキャラクタを描きます。 character\_sample1を参考にテンプレートファイルに絵を描き込みます。 描き込みが終わったら別名で32bit pngデータとして保存してください。

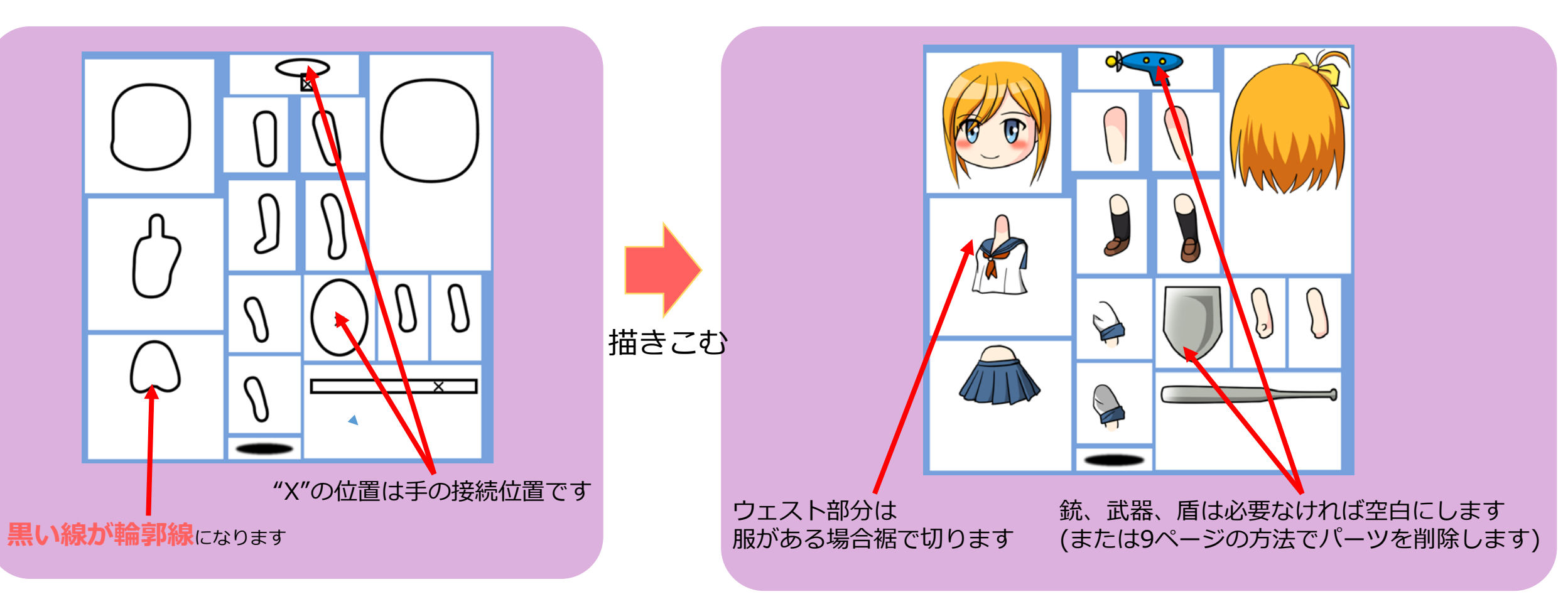

## テンプレートを編集しよう!(絵の描き方④)

関節部に輪郭を出したくない場合は、下図のように関節を処理します。 難しい場合、時間がない場合は、割り切ることも必要でしょう。

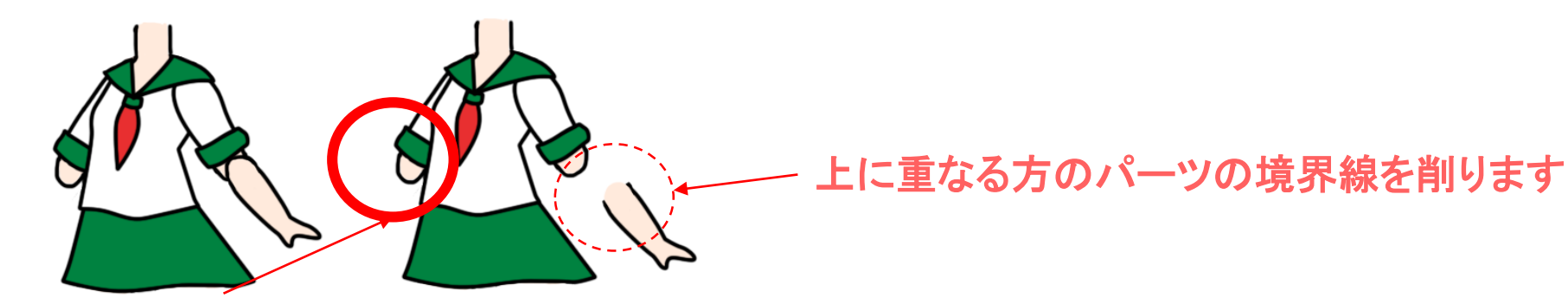

半円と半円だと境界線が出ておかしい

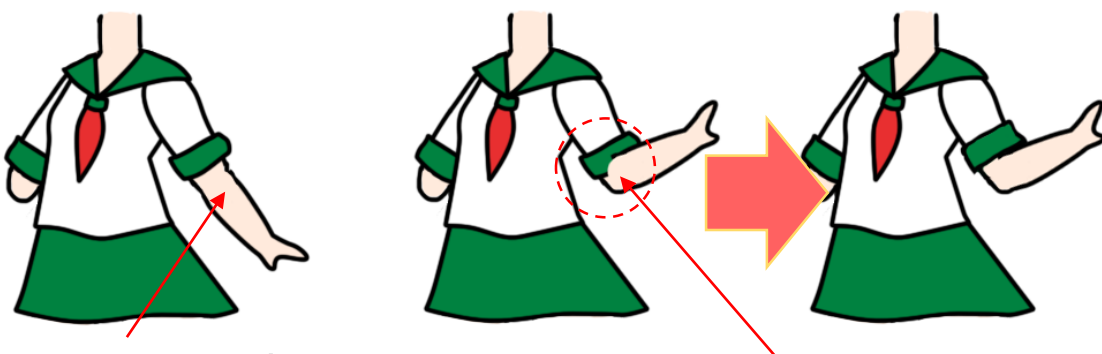

上に乗るパーツの輪郭を削り、 乗せることで下の輪郭が隠され、 うまく パーツが繋がって見えます

うまくつながらない場合・・・絵を調整します

### SpriteStudio に描いた絵を取り込もう

#### SpriteStudioを起動し、テンプレートデータの中にある 「character\_template1.sspj」を開きます。

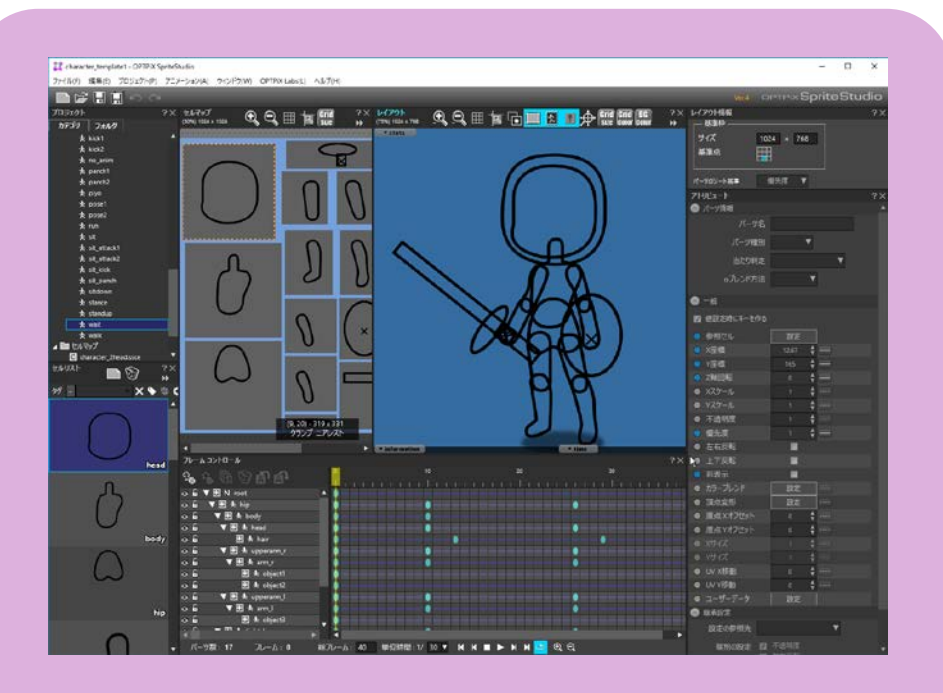

character\_template1.sspjを読み込むと 上のようなテンプレートが表示されます。

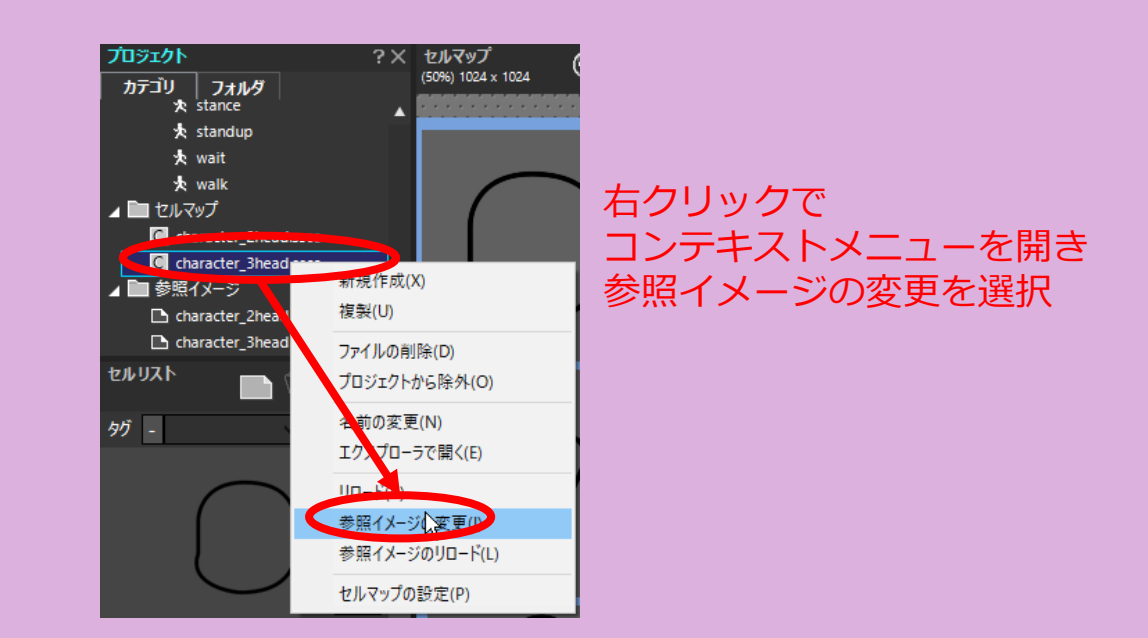

自分の絵に変更するにはプロジェクトウインドウ>セルマップの character\_3head(2頭身の場合はcharacter\_2head) のコンテキストメニューから 参照イメージの変更を選択し、ファイルを指定してください。

#### アニメーションを確認してみよう

前ページで開いたcharacter\_template1には 多数のアニメーションパターンが収録されています。 アニメーションを確認し、必要なモーションをピックアップしましょう。

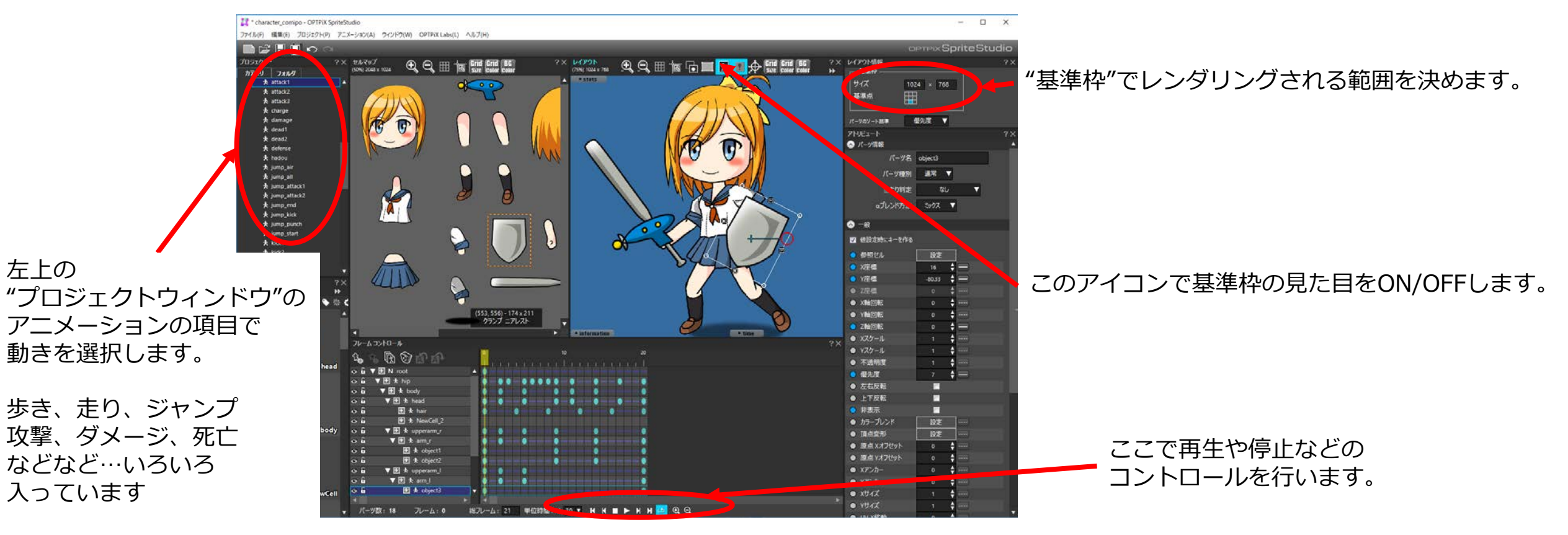

10

### 武器や影など、いらないパーツを削除しよう

#### テンプレートには武器や影のパーツも含まれています。 これらが必要ない場合、パーツを削除してください。

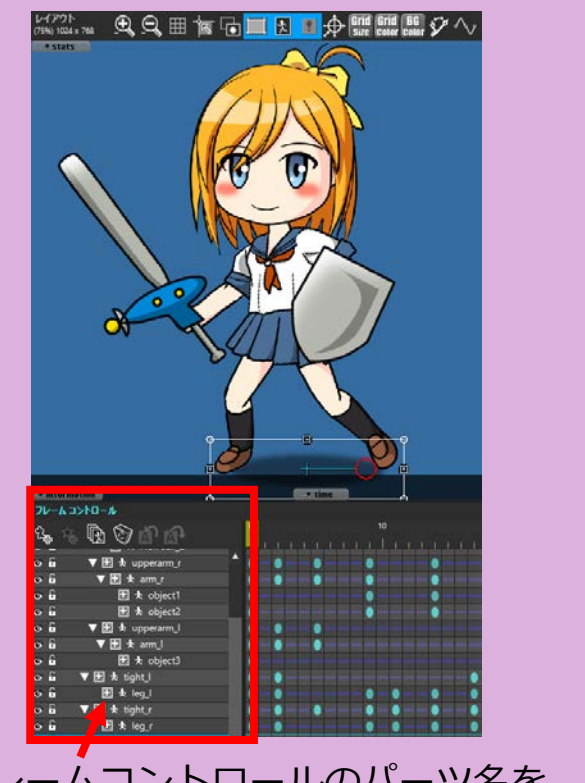

フレームコントロールのパーツ名を クリックするとパーツが選択され レイアウトウィンドウで確認できます。

| NULLパーツの追加(A)                        |   |
|--------------------------------------|---|
| エフェクトパーツの追加(T)                       |   |
| ジョイントパーツの追加(Y)                       |   |
| ボーンパーツの追加(K)                         |   |
| コンストレイントパーツの追加(H)                    |   |
| ボーンポイントパーツの追加(P)                     |   |
| 切り取り(X)                              |   |
| ⊐ピ−(C)                               |   |
| 貼り付け(V)                              |   |
| 複製(U)                                |   |
| カラーラベルを指定する(B)                       | > |
| カラーラベル選択をする(G)                       | > |
| 制限(D)                                |   |
| (1)(赤(D))                            |   |
| 石前の友史(N)<br>毎本(ルキーの削除(O)             |   |
| 無変化十一の削除(0)                          |   |
| 子パーツの選択を解除する(E)                      |   |
| 現在のパーツ以外を可視 / 不可視にする(I)              |   |
| すべてのアトリビュートを折り畳む(L)                  |   |
| 子パーツを折り畳む/展開する(F)                    |   |
| パーツ種別を指定して折り畳む(W)                    | > |
| パ−ツ種別を指定して展開する(S)                    | > |
|                                      |   |
| ソーファーメーションへ 移動(M)                    |   |
| ソースアニメーションへ移動(M)<br>配営アニメーションへ 戻ろ(R) |   |

パーツのコンテキストメニューから 「削除」を選択します。

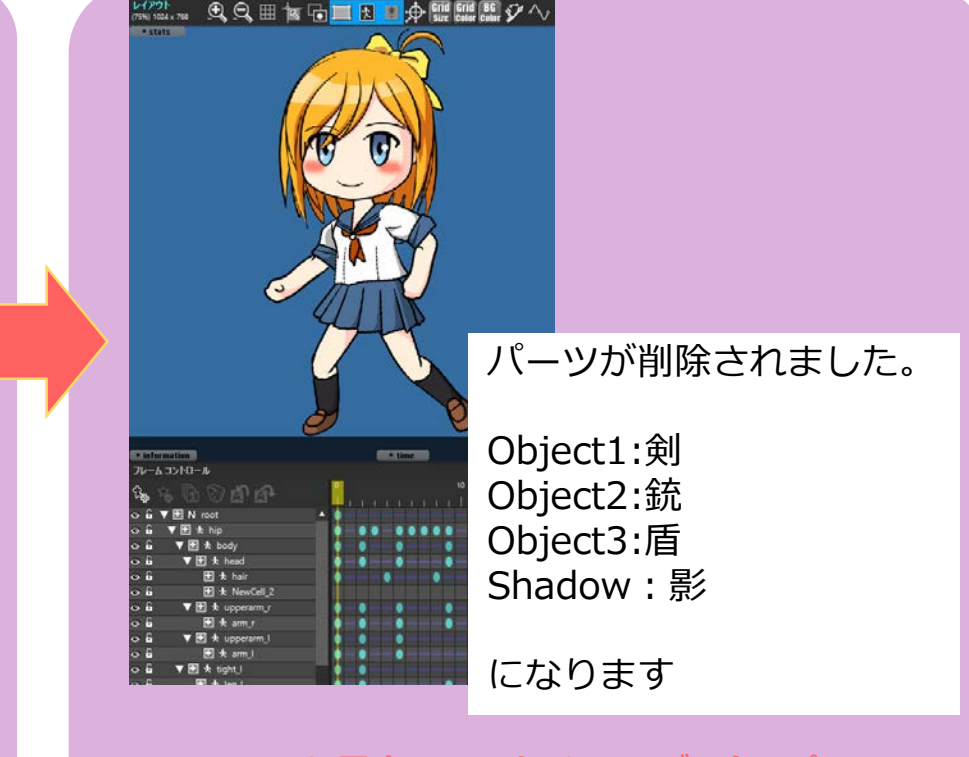

1つのssaeに属するアニメーションデータのパーツ 構成は共通しているので、1つのモーションからパーツを 削除すると、他のモーションも同様に削除されます。

#### アニメーションをレンダリングしよう

出力したいアニメーションが決まったらレンダリングをしましょう。 レンダリング メニュー>アニメーション>レンダリング

- 出力ファイル設定・ C:/Users/ohno.WEBTECH/Desktop/OPTPiX SpriteStudio A 出力先フォルダ ベースファイル名 character\_template\_3head\_walk 連番開始番号 アニメ名でフォルダを作る ■ 現在時刻のフォルダを作成する 山内科設定 -- レンダリング領域拡張 始点フレーム 終点フレーム 39 出力間隔 出力内容設定については 画像サイズ -次ページ以降で説明します。 ピクセルで指定 橫幅(pix) 768 縦幅(pix) 768 - 出力形式 比率で指定 連番画像 構比率 無圧縮AVIとして出力 縦比率 アニメーションGIFで出力 アニメーションPNGで出力 ☑ アスペクト比を固定する เสบจ || ^มไว้ デフォルト設定から復帰 デフォルト設定に適用

メニュー> アニメーション> レンダリング で左の画面になります。

- ファイルの出力先や出力名を設定します。

レンダリング領域を、基準枠より大きくできます。 - 影や武器の先が攻撃時に見切れてしまう場合 数値を入れてレンダリングサイズを大きくしましょう。

出力サイズを設定します。 - サンプルキャラクターはかなり大きめに作られています。 適したサイズに設定してください。

- 出力ボタンを押すとレンダリングを開始します

## 出力設定のコツ

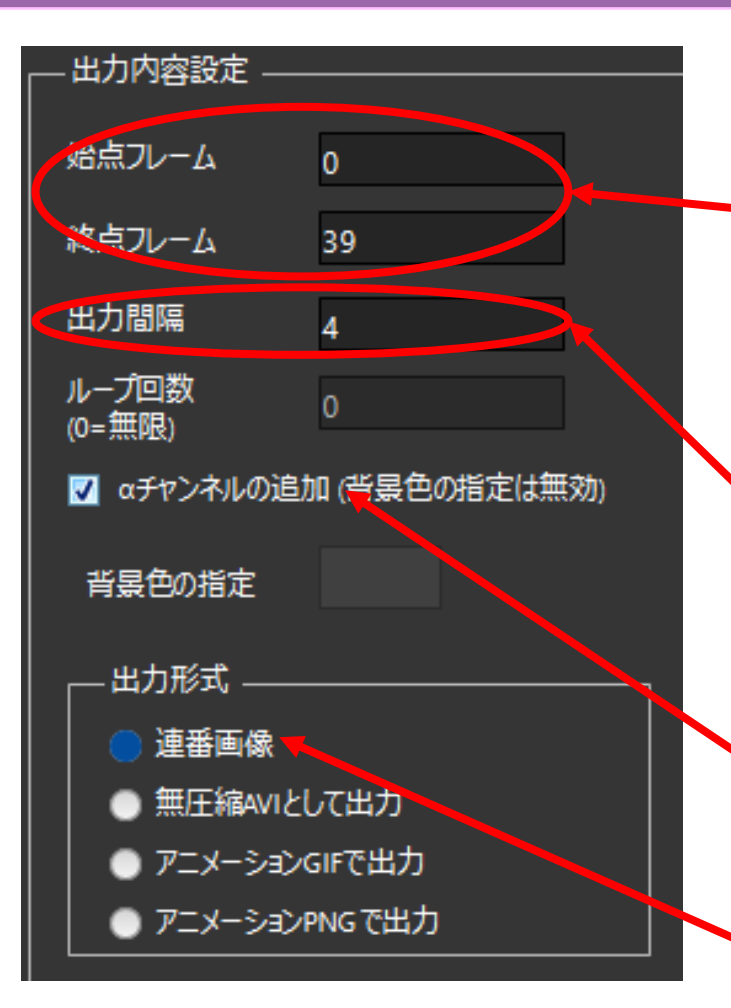

基本的にはここの数値はそのまま使用しますが そのまま出力ボタンを押すと 60枚ものPNG画像が出力されます。

ゲームで使用するコマアニメーションでは 60枚もの絵は通常使用しないため、出力枚数を絞ることになります。 出力枚数を絞る場合は、その下の出力間隔で間引くことができます。

・ チェックを入れてください。

」連番画像にチェックをいれます

#### 出力設定のコツ

#### 歩きモーションの場合、最低4枚あれば表現できます。

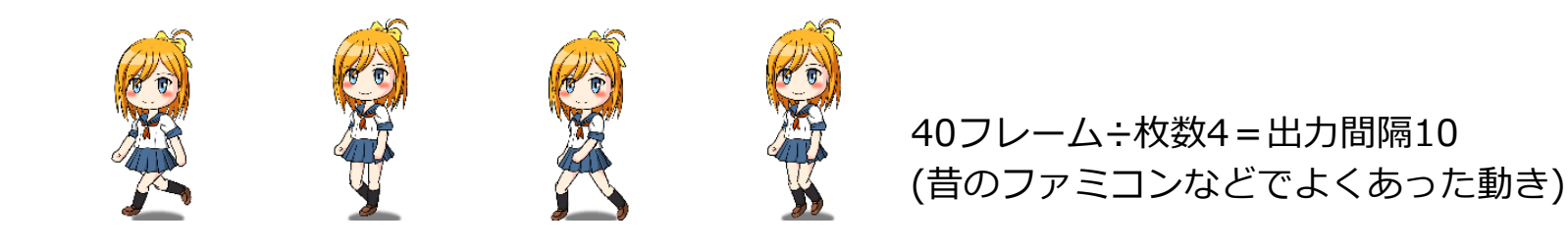

8枚あればスムーズな歩きパターンになります。

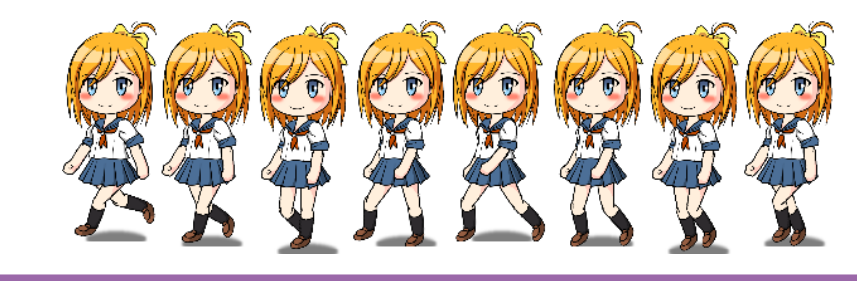

40フレーム÷枚数8=出力間隔5

パターン枚数は総フレーム数の割り切れる枚数がよいでしょう

※ひとまず出力間隔は1のまま、1モーションの全パターンを出力してしまい、自分で必要な絵をファイル単位で選び出していくのも1つの方法です。

### レンダリング画像をゲームで使おう

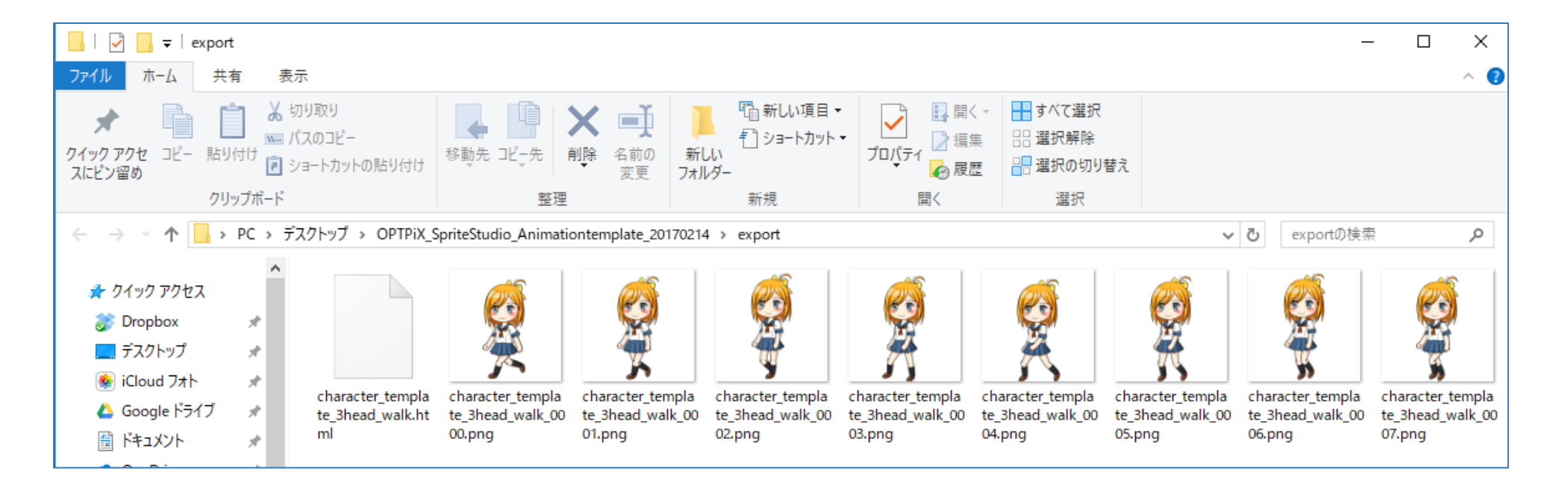

出力ボタンを押すと、指定したフォルダにアニメーションの連番画像が出力されます。 あとはUnityなどにインポートして使用しましょう! 15

#### エフェクトも使用してみよう

#### 4ページ目でご紹介したテンプレートをダウンロードしたページ には、エフェクトのサンプルもあります。

🦉 web**t**echnology OPTPiX Help Center

<u>OPTPiX ヘルプセンター</u> > <u>OPTPiX SpriteStudio</u> > <u>ダウンロード</u> > サンプルデータ

#### サンプルデータ

SpriteStudioのサンプルデータをダウンロードできます。 利用規約等はサンプルデータ内に含まれる「readme.txt」をご覧ください。

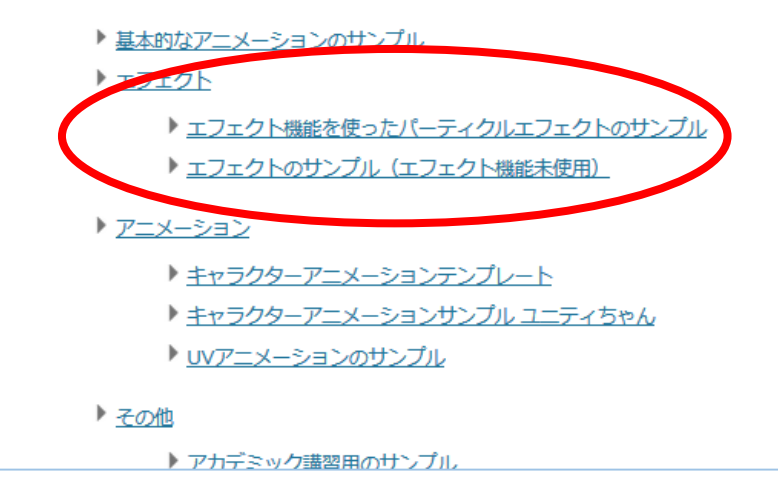

こちらも同様にレンダリングを行うことで 比較的容易にゲームに組み込むことができますので お試しください。

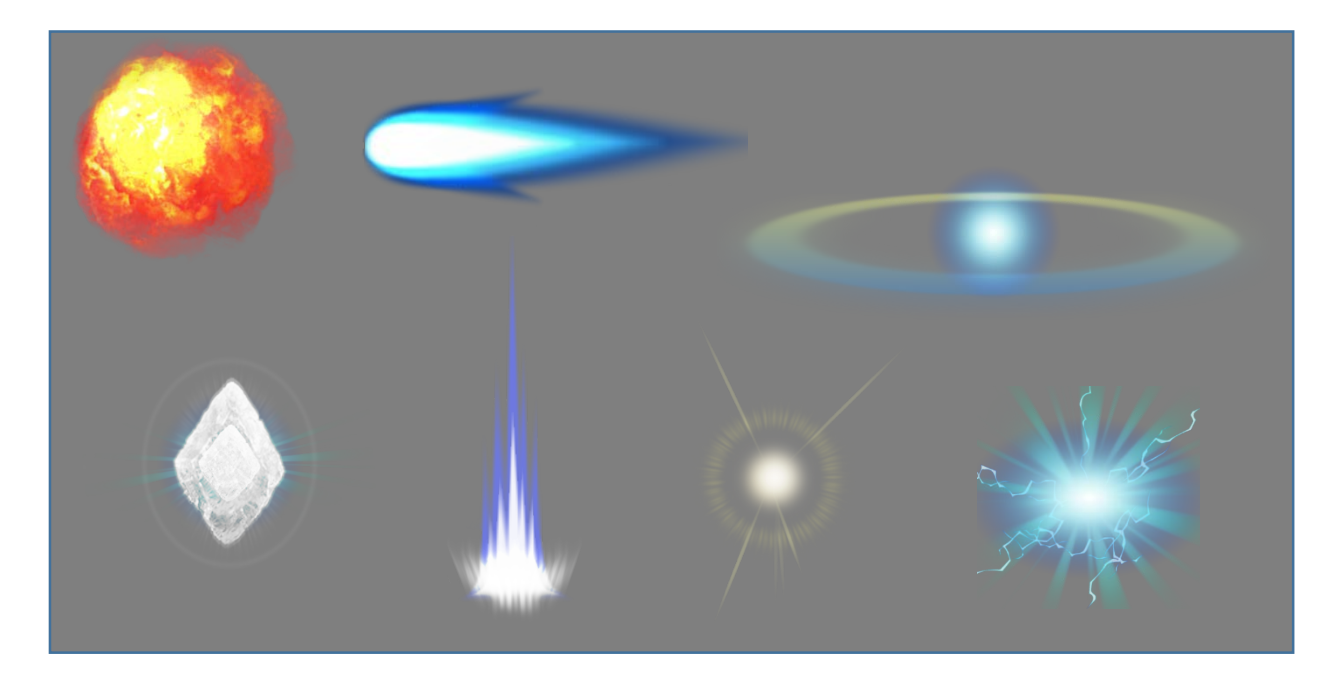

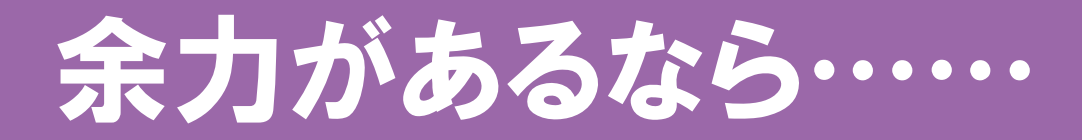

#### アニメーションのカスタマイズや 0から作ったオリジナルのアニメーションにもチャレンジしてみましょう。

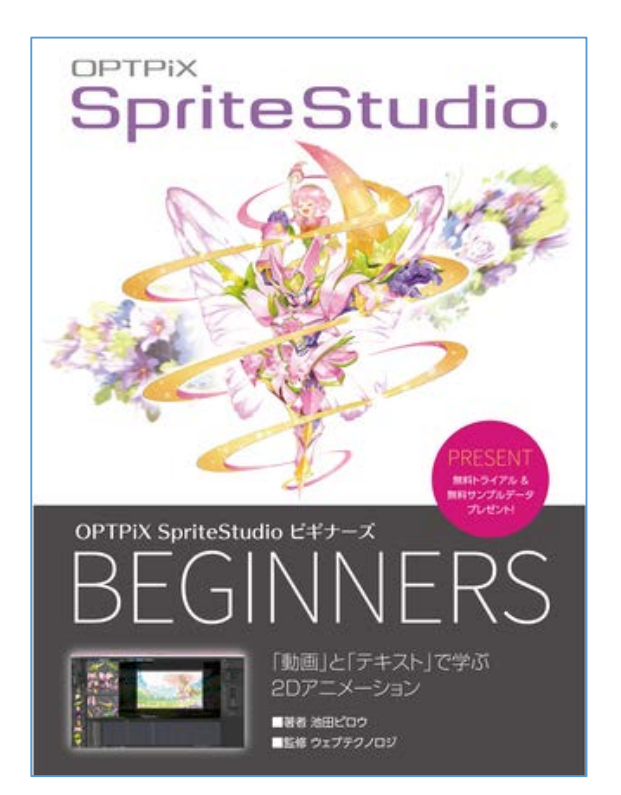

#### SpriteStudio ビギナーズで検索すると 初心者用の解説本「OPTPiX SpriteStudio ビギナーズ」 の電子書籍版のダウンロード案内と チュートリアル動画の解説のページにアクセスできます。 こちらを是非ご覧ください。

直リンク http://www.webtech.co.jp/help/ja/spritestudio/starter/beginners/